Espace pédagogique de l'académie de Poitiers > Biotechnologies - Biochimie Génie Biologique - STMS > S'informer > Les Enseignements > Biochimie et Techniques de Laboratoire https://ww2.ac-poitiers.fr/biochimie/spip.php?article234 - Auteur : Jules Guittard

| ſ |  |
|---|--|
|   |  |
|   |  |
|   |  |

# Mallette FPLC (Fast Protein Liquid Chromatography)

publié le 13/09/2016

# Extraction et purification du lysozyme du blanc d'oeuf

# Descriptif :

Fiche technique de l'utilisation d'un chromatographe basse pression ÄTKA Start et du logiciel Unicorn® Protocole d'extraction et de purification du lysozyme du blanc d'oeuf

# Sommaire :

- 1. Composition de la mallette FPLC
- 2. Principe de la FPLC (Système ÄTKA Start)
- 3. Extraction et purification du lysozyme du blanc d'œuf
- 4. Mesure de l'activité enzymatique
- 5. Calculs et résultats
- 6. Consignes d'utilisation de ÄTKA
- 7. Utilisation d'UNICORN®

# • 1. Composition de la mallette FPLC

- Un système chromatographique automatisé ÄKTA Start®
- Un PC Acer Windows 8.1 muni du logiciel Unicorn®

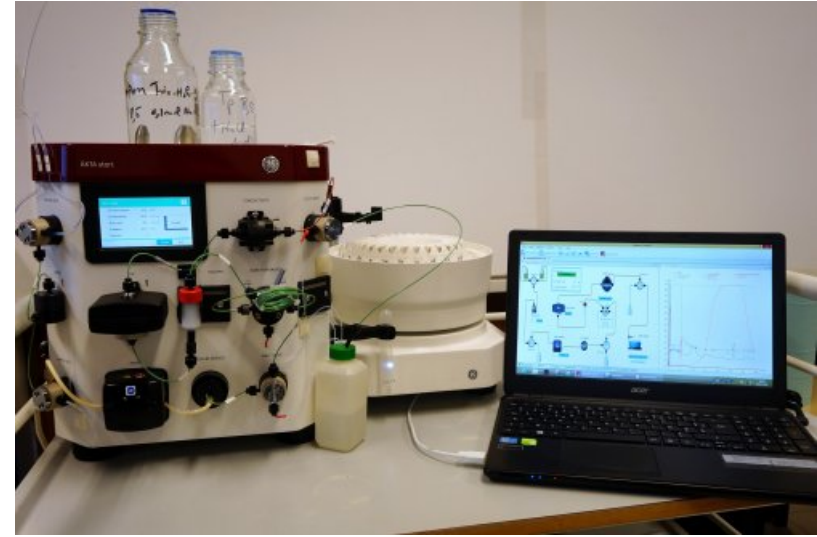

Vue de face de l'ÄTKA

# 2. Principe de la FPLC (Système ÄTKA Start)

Il s'agit d'une chromatographie sur colonne réalisée avec un système automatisé. Ce système utilise une pompe, réglée à un débit consigne, qui permet au solvant d'entrainer les constituants d'un mélange (protéines) sur une colonne remplie de matrice.

Ce système automatisé accepte quatre types de colonne, à savoir :

- Des colonnes d'affinité
- Des colonnes échangeuses d'ions (IEX)

- Des colonnes d'interaction hydrophobe (HIC)
- Des colonnes d'exclusion de taille (SEC).

La plupart des protocoles de purification de protéines nécessitent l'utilisation de plusieurs de ces types de procédures chromatographiques pour obtenir la pureté nécessaire pour les applications en aval. Le choix de la (les) méthode(s) chromatographique(s) la (les) plus appropriée(s) et l'ordre de ces méthodes est essentielle dans l'optimisation d'une méthode de purification des protéines.

En analysant la séquence d'une protéine, des caractéristiques uniques peuvent être identifiées qui peuvent aider à sa purification. La taille et la charge d'une protéine (à un pH spécifique) peut être déterminée, ainsi que l'identification de grandes régions de résidus hydrophobes.

| Type de<br>Chromatographie | Sépare les<br>protéines par   | lie avec                        | Elue avec                                                                                                    |
|----------------------------|-------------------------------|---------------------------------|----------------------------------------------------------------------------------------------------|
| Affinité                   | une interaction<br>spécifique | pas de ligand<br>de compétition | ligand de compétition (spécifique);<br>conditions qui rompent les interactions<br>protéine/protéine (non-spécifique) |
| Echange d'ions             | Charge de<br>surface nette    | force ionique<br>faible         | Force ionique élevée, augmentant<br>(échange de cations) ou diminuant<br>(échanges d'anions) pH                      |
| Interactions<br>Hydrophobe | Hydrophobicité                | force ionique<br>élevée         | force ionique faible                                                                                                 |
| Exclusion de taille        | Radius<br>Hydrodynamique      |                                 |                                                                                                    |

▶ Référence : Purification de Protéine par chromatographie sur colonne 🕑

# • 3. Extraction et purification du lysozyme du blanc d'œuf

# O 3.1 Généralités

Le lysozyme EC. 3.2.1.17, catalyse l'hydrolyse des liaisons  $\beta(1-4)$  osidiques entre l'acide N-acétylmuramique et la N-acétylglucosamine du peptidoglycane des parois bactériennes.

Cette hydrolyse de la couche rigide de la paroi provoque la lyse des cellules en milieu hypotonique. Le lysozyme, découvert en 1929 par Fleming dans les larmes, est également présent dans le blanc d'œuf où il représente 7 à 8 % des protéines. Son pHi est de 11 (nettement supérieur à celui des autres protéines du blanc d'œuf) et son poids moléculaire est de 14600 Da.

# O 3.2 Description de la procédure de purification du lyzozyme

Deux étapes de purification sont proposées pour obtenir un lysozyme purifié du blanc d'œuf

- Une chromatographie par échange d'ions (IEX) qui sépare les protéines en fonction de leur charge de surface nette. La colonne utilisée est une colonne échangeuse de cations faibles à carboxyméthyl (CM)
- Une chromatographie d'exclusion (SEC) qui sépare les molécules présentes, en fonction de leur rayon (taille) hydrodynamique. La colonne utilisée contient une résine Séphadex G-25 (fractionne jusqu'à 5000 Da)

# O 3.3 Préparation de l'échantillon

- Peser le blanc d'un œuf et le transvaser quantitativement dans une fiole de 200 mL
- Compléter la fiole avec le tampon Tris-HCl (pH 8,5 0,1 M NaCl)
- Garder une fraction pour étude complémentaire (Tube SBO)

# O 3.4 1ère étape de purification : Chromatographie IEX

- Préparer la colonne (voir 6.3 Démarrage)
- Monter la colonne HiTrap CM FF 5mL (voir 6. Consignes d'utilisation)
- Plonger les crépines dans les solvants respectifs (Solvant A = Tris-HCl pH8,5 à 0,1M NaCl ; Solvant B = Tampon pH8,5 à 1M de NaCl)
- Allumer le chromatographe
- Ouvrir le logiciel Unicorn® (System Control ; Evaluation) (voir 7. Utilisation unicorn)
- Sur System Control, connecter le chromatographe à Unicorn® en cliquant sur « Connect »

- Lancer la méthode en cliquant sur « Method Run », choisir « Lysozyme2 »
- Suivre les instructions à l'écran (le volume de blanc d'œuf à injecter est de 1 mL)
- Sur Évaluation, intégrer et éditer vos pics
- Garder la fraction la plus intéressante pour étude complémentaire (Tube P1)
- Re-conditionner la colonne (voir 6.4 Rinçage)

O 3.5 2ème étape de purification : Chromatographie SEC

- Préparer la colonne (voir 6.3 Démarrage)
- Changer de colonne, monter la colonne HiTrap Desalting 5mL (voir 6. Consignes d'utilisation)
- Plonger la crépine A dans de l'eau distillée (Remarque : la crépine B peut aussi plonger dans le même récipient que la A)
- Allumer le chromatographe
- Ouvrir le logiciel Unicorn® (System Control ; Évaluation) (voir 7. Utilisation unicorn)
- Sur System Control, connecter le chromatographe à Unicorn® en cliquant sur « Connect »
- Lancer la méthode en cliquant sur « Method Run », choisir « dessalage »
- Suivre les instructions à l'écran (le volume de fraction à injecter est de 1 mL)
- Sur Évaluation, intégrer et éditer vos pics
- Garder la fraction la plus intéressante pour étude complémentaire (Tube P2)
- Re-conditionner la colonne (voir 6.4 Rinçage)

• 4. Mesure de l'activité enzymatique

#### O 4.1 Mode opératoire

- Opérer en cuve de spectrophotomètre, si possible à 25°C
- Introduire :
  - 2,9 mL de substrat (suspension de parois de Micrococcus à 200mg/L)
  - 0,1 mL de fraction enzymatique
- Trois fractions sont testées préalablement diluées comme suit :

| Fraction          | SBO  | P1         | P <sub>2</sub> |
|-------------------|------|------------|----------------|
| dilution proposée | 1/10 | Non diluée | Non diluée     |

• la variation d'absorbance à 450 nm pendant 2 à 3 min et déterminer le A/min

L'activité catalytique du lysozyme est mesurée par diminution de l'absorbance à 450 nm d'une suspension bactérienne de Micrococcus lysodeikticus à pH 6,24. Une unité d'activité enzymatique est définie comme étant la quantité d'enzyme qui provoque une variation d'absorbance de 0,001 par minute dans les conditions de l'expérience et à 25°C.

#### O 4.2 Dosage colorimétrique des protéines (par FOLIN-LOWRY)

- Réalisation de la gamme d'étalonnage :
  - A l'aide d'une solution de protéine étalon (SAB) à 0,5 g.L-1, réaliser une gamme 6 tubes contenant au maximum 1 mL de solution de protéine étalon.
  - Ajouter dans chaque tube 5 mL de réactif de LOWRY et agiter et attendre 10 minutes
  - Ajouter dans chaque tube 0,5 mL de réactif de FOLIN, puis agiter immédiatement et laisser la coloration se développer 30 minutes à l'obscurité, à température ambiante.
  - Mesurer l'absorbance à 650 nm contre un témoin réactif.
- Dosage des protéines :

Réaliser, selon le même protocole que la gamme étalon, le dosage des fractions SBO, P1 et P2.

Les éventuelles dilutions seront réalisées en eau physiologique. Une estimation des protéines présentes peut être

# • 5. Calculs et résultats

#### Remplir les différents tableaux suivants :

#### O 5.1 Mesure de l'activité enzymatique

| Fraction                      | SBO | P <sub>1</sub> | P <sub>2</sub> |
|-------------------------------|-----|----------------|----------------|
| Dilution effectuée            |     |                |                |
| A <sub>450</sub> /min (Slope) |     |                |                |

#### O 5.2 Gamme de dosage des protéines

| m protéines mg/tube | 0 | 0,1 | 0,2 | 0,3 | 0,4 | 0,5 |
|---------------------|---|-----|-----|-----|-----|-----|
| A <sub>650nm</sub>  |   |     |     |     |     |     |

#### O 5.3 Dosage des protéines dans les fractions

| Fraction                             | SBO | P1 | P <sub>2</sub> |
|--------------------------------------|-----|----|----------------|
| Prise d'essai                        |     |    |                |
| Dilution                             |     |    |                |
| A650nm                               |     |    |                |
| Concentration en protéine en mg.mL-1 |     |    |                |

#### O 5.4 Résultats des activités totales et spécifiques

|                |                                                  |          |        | b                                      |                                        |                              |         |                                          |                         |
|----------------|--------------------------------------------------|----------|--------|----------------------------------------|----------------------------------------|------------------------------|---------|------------------------------------------|-------------------------|
| Fraction       | Volume<br>(mL)<br>(à lire sur<br>« exaluation ») | Dilution | ∆A/min | <b>b</b><br>U/mL<br>Fraction<br>diluée | b<br>U/mL<br>Fraction<br>non<br>diluée | Teneur<br>Protéines<br>mg/mL | Zı<br>U | Quantité<br>totale de<br>protéines<br>mg | Z <sub>sp</sub><br>U/mg |
| SBO            |                                                  |          |        |                                        |                                        |                              |         |                                          |                         |
| P <sub>1</sub> |                                                  |          |        |                                        |                                        |                              |         |                                          |                         |
| P <sub>2</sub> |                                                  |          |        |                                        |                                        |                              |         |                                          |                         |

#### O 5.5 Calculs du Rendement de purification et de l'enrichissement

| Fractions à comparer                         | Rendement % | Enrichissement |
|----------------------------------------------|-------------|----------------|
| P <sub>1</sub> par rapport à S <sub>BO</sub> |             |                |
| P <sub>2</sub> par rapport à S <sub>80</sub> |             |                |
| P2 par rapport à P1                          |             |                |

O 5.6 Principes et conditions opératoires

| Caractéristiques<br>des étapes de<br>purification                                  | 1 <sup>er</sup> étape de purification | 2 <sup>ème</sup> étape de purification |
|------------------------------------------------------------------------------------|---------------------------------------|----------------------------------------|
| Méthode<br>chromatographique<br>utilisée                                           |                                       |                                        |
| Principe de cette<br>méthode                                                       |                                       |                                        |
| Caractéristiques<br>des étapes de<br>purification                                  | 1ª étape de purification              | 2 <sup>ème</sup> étape de purification |
| Nom de la colonne                                                                  |                                       |                                        |
| Valeur du CV en mL                                                                 |                                       |                                        |
| Nature du solvant A                                                                |                                       |                                        |
| Nature du solvant B                                                                |                                       |                                        |
| Débit de filtration                                                                |                                       |                                        |
| Débit d'élution                                                                    |                                       |                                        |
| Méthode d'élution<br>(gradient ou<br>isocratique)<br>Détailler la<br>programmation |                                       |                                        |
| Volume des fractions<br>de filtration en mL                                        |                                       |                                        |
| Volume des fractions<br>d'élution en mL                                            |                                       |                                        |

#### • 6. Consignes d'utilisation de ÄTKA

Pour le bon fonctionnement de l'appareil ces consignes sont à suivre impérativement.

#### 0 6.1 Traitement de la pompe

Prière de desserrer le système péristaltique de la pompe après utilisation.

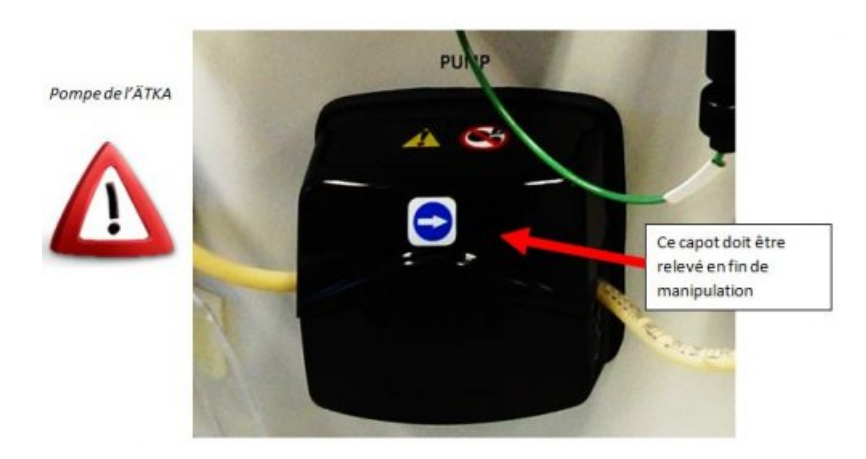

#### O 6.2 Montage et démontage d'une colonne

Les colonnes peuvent facilement être installées et retirées.

Pour le montage, il convient de viser d'abord la partie basse de la colonne puis la partie haute. Pour le démontage l'opération doit être inversée, d'abord le haut puis le bas

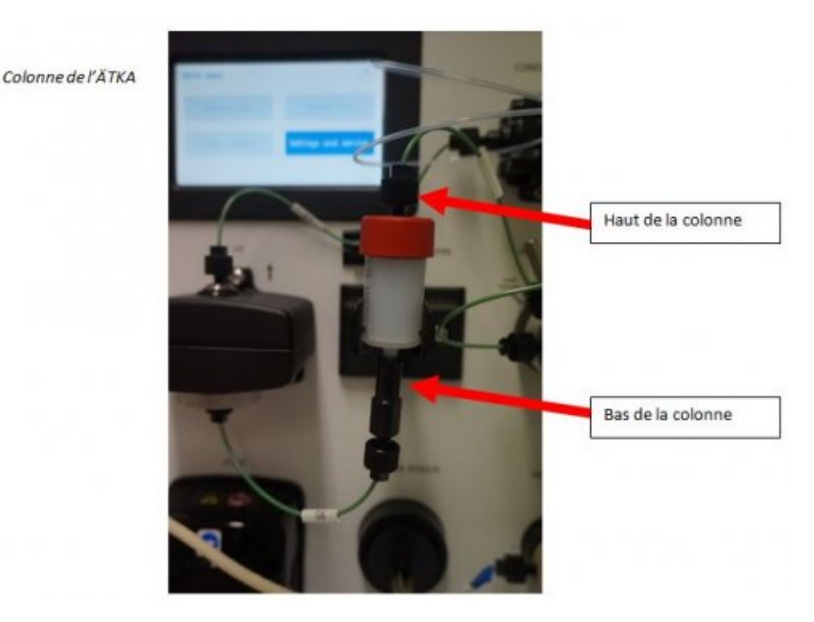

#### O 6.3 Démarrage avec une colonne

A chaque démarrage ou à chaque changement de colonne, il faut faire un rinçage manuel avec le solvant A pour une colonne échangeuse d'ions ou avec de l'eau distillée avec une colonne d'exclusion. La procédure est la suivante :

- Plonger les crépines A et B dans le solvant A ou l'eau distillée
- Déconnecter le tube collecteur de fractions de son emplacement et le brancher sur le récipient poubelle. (voir le 1 sur le schéma ci-dessous)
- Allumer le chromatographe
- Ouvrir le logiciel Unicorn® (System Control) (voir 7. Utilisation unicorn)
- Sur System Control, connecter le chromatographe à Unicorn® en cliquant sur « Connect »
- Mettre la boucle en position « 'inject »
- Lancer la méthode manuelle en cliquant sur « Manual Run »
- Choisir un débit de 4 mL/min (Pump, flow rate)
- Ouvrir les vannes (en cliquant sur le schéma présenté sur System control) pour que le solvant A ou l'eau passe par l'ensemble du système comme présenté sur ce schéma (chemin en vert).
- Laisser tourner 5 min et cliquer sur stop (voir le 2 sur le schéma ci-dessous)
- Remettre la boucle sur la position « Load » et le tube collecteur de fractions sur son emplacement d'origine.
   Remarque : pour ouvrir ou fermer une vanne, il suffit de cliquer sur la vanne sur l'écran directement. (Vanne bleu = ouvert ; vanne blanche = fermé (exemple : voir 3 sur le schéma ci-dessous))

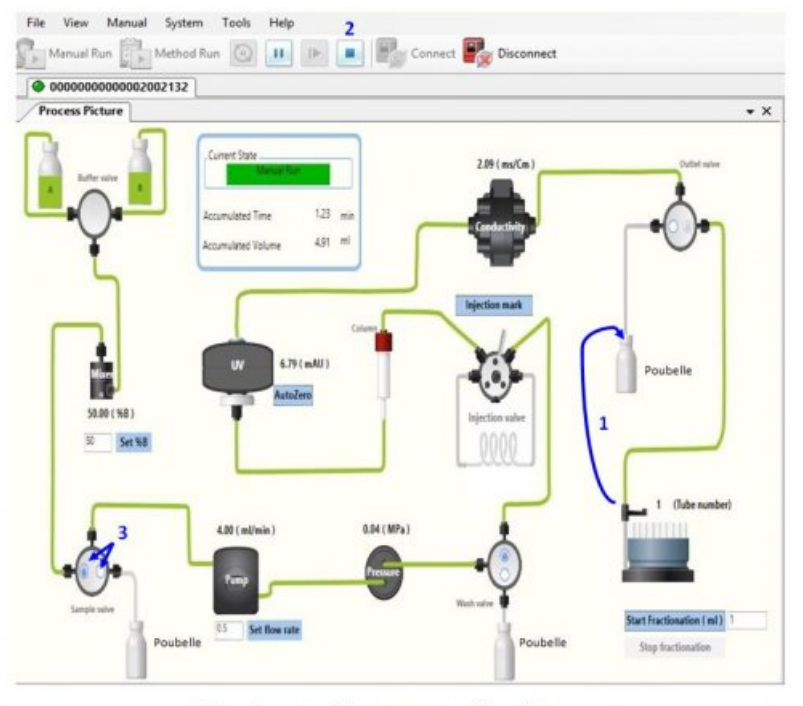

Schéma du principe de la FPLC ATKA : procédure de rinçage

#### O 6.4 Rinçage de la colonne en fin de manipulation

A l'arrêt de l'utilisation de l'appareil et pour conserver les colonnes, un rinçage du circuit est à réaliser avec de l'éthanol à 20% (colonne échangeuse d'ions et colonne d'exclusion). Suivre la même procédure que le démarrage de la colonne.

• 7. Utilisation d'UNICORN®

Le logiciel Unicorn® comprend 4 applications que l'on peut ouvrir simultanément.

# 07.1 Utilisation de l'application « Method Editor »

Cette application permet **d'éditer** une procédure.

# Exemple d'édition d'une méthode pour une « Chromatographie échangeuse d'ions » :

• Ouvrir « UNICORN® » en cliquant sur l'icône située sur le bureau

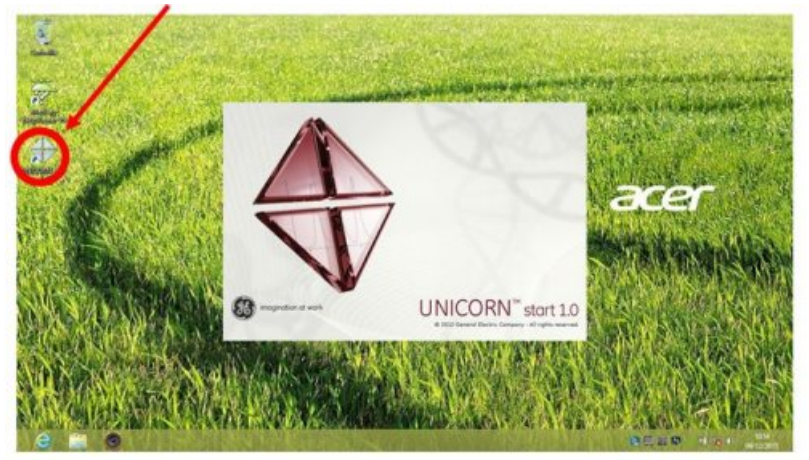

Choisir les applications à ouvrir "METHOD EDITOR"

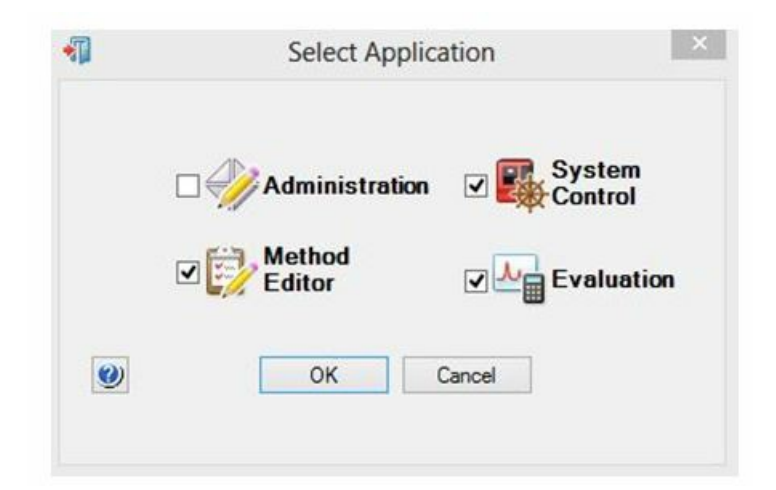

• Puis « FILE » et « NEW METHOD »

| 1    |                              |        |       |      | Method |
|------|------------------------------|--------|-------|------|--------|
| File | Edit View                    | Phases | Tools | Help |        |
| 1    | New Method                   | Ct     | rl+N  |      |        |
| 2    | Open<br>Close<br>New Folder  | Ct     | rl+0  |      |        |
| 10   | Save<br>Save As              | C      | trl+S |      |        |
|      | Export<br>Import             |        |       |      |        |
|      | Properties<br>Recent Methods | l.     |       |      |        |
|      | Exit UNICORN                 |        |       |      |        |

Choisir pour la méthode à éditer, le type de chromatographie
 *Echangeuse de cations*

| Edit View Phases Tools Help |                                                                                                    |           |
|-----------------------------|----------------------------------------------------------------------------------------------------|-----------|
|                             | New A<br>System:<br>coccoccoccccccto2122<br>Create a new method by using the:<br>Predefined Method:<br>Cliciton Exchange<br>Affinity<br>Affinity<br>Dealing<br>Conferences<br>Dealing<br>Minitiation<br>Affinition<br>Dealing<br>Minitiation<br>Affinition | Aethod    |
|                             |                                                                                                    | OK Cancel |

La méthode « échangeuse de cations » présente 6 pages à programmer :

• 1ère page : Method Setting : Choix de colonne et choix de débit général

| Method Settings           | Column Selection |                   |                    |          |                  |              |
|---------------------------|------------------|-------------------|--------------------|----------|------------------|--------------|
|                           |                  | Show by technique | Cation Exchange    |          | ¥                | Choisir dans |
| Prime and Equilibration   | I T              | Column type       | HiTrap CM FF, 5 ml | +        | -                | liste votre  |
| ٣                         |                  |                   |                    | Column F | roperties        | référence co |
| Sample Application        |                  | Column volume     | 5.627              | mi       | JO. 100 - 350-00 | 0            |
|                           | -                | Pressure limit    | 0.30               | MPa      | (0.00 - 0.50)    |              |
| Wash out unbound          |                  |                   |                    |          |                  |              |
|                           |                  |                   |                    |          |                  |              |
| Elution and Fractionation | -9-              | Flow rate         | 0.5                | milinin  | (D.5 - 5.0)      |              |
|                           | -                |                   | t                  |          |                  |              |
| Prime and Equilibration   |                  |                   | 1                  |          |                  |              |
|                           |                  |                   | Choisir le         | débit a  | énéral           |              |

• 2ème page : Prime Equilibration : Programmation de mise en route de la colonne

| Method   | Method Settings                                    | Prime and Equilibration Prime Rincage général, 5 mL de chaque exchange exchange entre la mathème                                                                                                    |
|----------|----------------------------------------------------|----------------------------------------------------------------------------------------------------|
| Neoptier | Prime and Equilibration<br>V<br>Sample Application | Solvant sont passes dans le systeme      Eautrate ouvre      Eautrate ouvre      Eautrate ouvre      Eautrate ouvre      This Refe      Ouvre fe same four reis as in Merica Sense      Choisir le débit du      rinçage                                                                                                    |
|          | Elurion and Fractionation                          | Stat concentration<br>Stat concentration<br>Stat UB concentration<br>Stat UB concentration<br>O NB BS- 100 Technology<br>Planet UV revolary (July Zero)<br>Planet UV revolary (July Zero)<br>Planet UV revol |

• 3ème page : Sample Application : Choix du type injection

| Method Settings           | Sample Application                                                 |
|---------------------------|--------------------------------------------------------------------|
| Prime and Equilibration   | Sangla application                                                 |
|                           | Sergle volume 10 ml (0.1-1000.0) Choix du type injection           |
| Sample Application        | Row Rate Soit par la boucle                                        |
| •                         | Flow rate     O5     solit par aspiration     solit par aspiration |
| Wash out unbound          | Enterter les teut                                                  |
| •                         | Erable fractionation de l'injection                                |
| Elution and Fractionation | Aure per factors 10 ml (\$5-15.0)                                  |
| *                         | 2000                                                               |
| Prime and Equilibration   | Hide Advanced Options                                              |
|                           | Possibilité de réaliser des<br>fractions pendant l'injection       |

• 4ème page : Wash out unbound : Programmation de la filtration

| Met     | hod Settings      | Wash out unbound   |                       |                            | Choix c       |               |
|---------|-------------------|--------------------|-----------------------|----------------------------|---------------|---------------|
| Prime a | and Equilibration | Tribesh column of  | e 0.5 CV              | (p.o. 100.0)               | volume        | à filtrer     |
|         | *                 | Row Rate           | Use the same flow rat | te as in Method Settings 👍 | Choisi        | r le débit lo |
| Sang    | ple Application   |                    | Flow rate             | 0.5 milmin (0              | de la l       | filtration    |
| West    | *                 | Stat concentration |                       |                            |               |               |
|         | •                 |                    | Set %B Concentratio   | e 0.0 %8 p                 | (0 - 100.0)   |               |
| Elution | and Fractionation | Fractionation      |                       |                            | 🦰 % de solvar | nt B durant   |
|         | •                 | -                  | Enable Fractionation  |                            | la filtration | (si 0 alors   |
| Prime a | and Equilibration |                    | Fractionation Volume  | 2.7 mi (0.5-15             | a 100% de so  | lvant A)      |

• 5ème page : Elution and Fractionation : Programmation de l'élution

| Method Settings           | Choisir le mode d'élution                                                                                        |
|---------------------------|----------------------------------------------------------------------------------------------------|
| Prime and Equilibration   | Set target 1.8 concentration 0.8 1.8 p.0 - 100 g                                                                 |
| •                         | Set eldon volume 13 CV isocratique                                                                               |
| Sample Application        | @ Gradent elution                                                                                                |
| Wash out unbound          | Start UB concentration at 0.0 %B (0.0-100.0)<br>Paramètres mode gradient                                         |
|                           | Taget 18 Volume Add Segment                                                                                      |
| Elution and Fractionation | 1 Urear v 100.0 4.00 Deleta Segnar                                                                               |
| •                         | Choicir % final de B at volume d'élution                                                                         |
|                           | Possibilité de réaliser des fractione pendant l'élution                                                          |
|                           |                                                                                                    |
|                           | Choisir le v<br>des fraction                                                                                     |
|                           | How Hate<br>W Use the same flow rate as in Method Settings<br>Phone +electronic Choisir le débit<br>de l'élution |
|                           |                                                                                                    |
|                           | Solet hashershore after: 92 CV (only for isocratic elution)                                                      |

• 6ème page : Prime and Equilibration : rinçage et remise en condition

| 2         |                           | Prime and Equilibration                                                                  |
|-----------|---------------------------|------------------------------------------------------------------------------------------|
| lethod Na | Method Settings           | Rinçage général, 5 mL de chaque                                                          |
| mater     | Prime and Equilibration   | Spullbate column                                                                         |
|           | ٣                         | Equilibrate with 0.0 CV (0.0-100.0) Choisir le volume de solvant<br>qui rince la colonne |
|           | Sample Application        | Row Rate                                                                                 |
|           | Wash out unbound          | Pievrate 05 million (25-50) rinçage                                                      |
|           | *                         | Sat concentration                                                                        |
|           | Elution and Fractionation | Set 1/1 Set 1/1 concertantion 0.0 1/10 (20-1000) - % de solvant B pour                   |
|           | •                         | nincer la colonne                                                                        |
|           | Prime and Equilibration   | Zéro du spectro                                                                          |
|           |                           | Hide Advanced Options                                                                    |

• Ouvrir « UNICORN® » en cliquant sur Icône situé sur le bureau

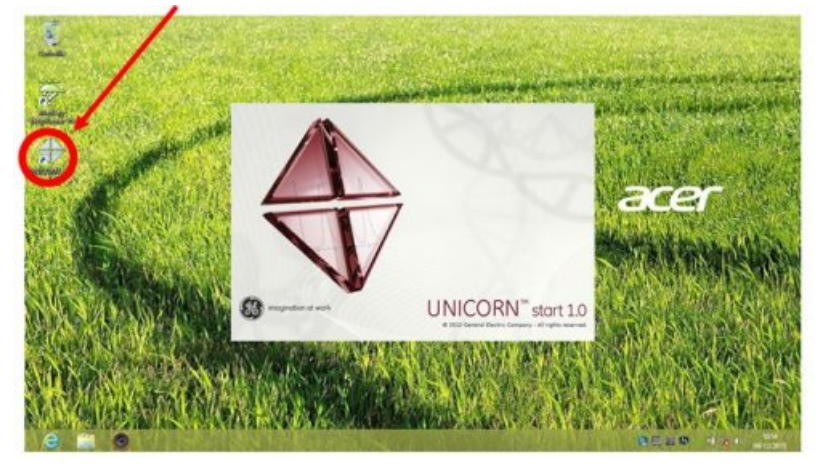

Choisir les applications à ouvrir "METHOD EDITOR"

| 1 | Select Application        | × |
|---|---------------------------|---|
|   | Administration 🛛 🌉 System |   |
|   | Method Editor Evaluation  | m |
| 0 | OK Cancel                 |   |

• Puis « FILE » et « NEW METHOD »

|      |                |        |       |      |  | Method Edi |
|------|----------------|--------|-------|------|--|------------|
| File | Edit View      | Phases | Tools | Help |  |            |
| 1    | New Method     | Ctrl   | +N    |      |  |            |
| ٢    | Open           | Ctrl-  | +0    |      |  |            |
|      | Close          |        |       |      |  |            |
|      | New Folder     |        |       |      |  |            |
| d,   | Save           | Ctrl   | I+S   |      |  |            |
|      | Save As        |        |       |      |  |            |
|      | Export         |        |       | 1    |  |            |
|      | Import         |        |       |      |  |            |
|      | Properties     |        |       |      |  |            |
|      | Recent Methods |        |       |      |  |            |
|      | Exit UNICORN   |        |       |      |  |            |

• Choisir pour la méthode à éditer, le type de chromatographie Desalting (Dessalage par exclusion)

|                              | Method Editor                                                                                                    |     |
|------------------------------|----------------------------------------------------------------------------------------------------|-----|
| le Edit View Phases Tools He | ip                                                                                                    |     |
| 🗄 🚵 🔚 🔝 System:              |                                                                                                    |     |
| 1                            |                                                                                                    |     |
|                              |                                                                                                    |     |
|                              | New Method                                                                                                    | ×   |
|                              | System:                                                                                                    |     |
|                              | 0000000000002002132                                                                                                    | ~   |
|                              | Create a new method by using the                                                                                                    |     |
|                              | Predefined Method:                                                                                                    |     |
|                              | Desating                                                                                                    | 4   |
|                              | Afinity<br>Arion Exchange                                                                                                    |     |
|                              | Cation Exchange<br>Decetoring                                                                                                    |     |
|                              | MGelFitration                                                                                                    |     |
|                              | After equilibration and sample application, the proteins are elute<br>isocratically. The technique commonly used for buffer exchange | e.  |
|                              |                                                                                                    |     |
|                              |                                                                                                    |     |
|                              |                                                                                                    |     |
|                              |                                                                                                    |     |
|                              |                                                                                                    | (C) |

La méthode « échangeuse de cations » présente 4 pages à programmer :

• 1ère page : Method Setting : Choix de colonne et choix de débit général

| He          | Method Settings           | Nethod Settings<br>Column Selection |                                  |                               |             |                                      | î                           |
|-------------|---------------------------|-------------------------------------|----------------------------------|-------------------------------|-------------|--------------------------------------|-----------------------------|
| od Neegator | Prime and Equilibration   |                                     | Show by technique<br>Column type | Desaiting<br>HiTrap Desaiting | Column Prop | Choisir<br>liste vot<br>référence    | dans la<br>tre<br>te colonn |
|             | Sample Application        |                                     | Column volume<br>Pressure limit  | 6.30                          | wi<br>MPa   | (p. 100 - 350.000)<br>(p. 00 - 0.50) |                             |
|             | Elution and Fractionation | Row rate                            | Flow rate                        | 05                            | milmin (D   | 5 - 5.0]                             |                             |
|             |                           |                                     |                                  | Choisir le d                  | débit géne  | éral                                 |                             |
| -           |                           | <                                   |                                  |                               |             |                                      | ,                           |

• 2ème page : Method Setting : Choix de colonne et choix de débit général

| E                                | Method Editor - dessalage -                                                                    |
|----------------------------------|------------------------------------------------------------------------------------------------|
| File Edit View Phases Tools Help | 000000112                                                                                      |
| Method Settings                  | Prine and Equilibrium                                                                          |
| Prime and Equilibration          | Brinste pure solvant sont passés dans le système<br>taileate colum                             |
| T<br>Sample Application          | Equilibrate with 0.0 CV [90-100.0] Choisir le volume de solvant<br>qui rince la colonne        |
| ¥<br>Elution and Fractionation   | Flow rate 05 edites 25-50 Choisir le débit du                                                  |
|                                  | Set concentration Set 18 concentration B0 18 (0.0-100.0) % de solvant B pour rincer la colonne |
|                                  | Zero du spectro                                                                                |
| Delete Method summary            | *                                                                                              |

• 3ème page : Method Setting : Choix de colonne et choix de débit général

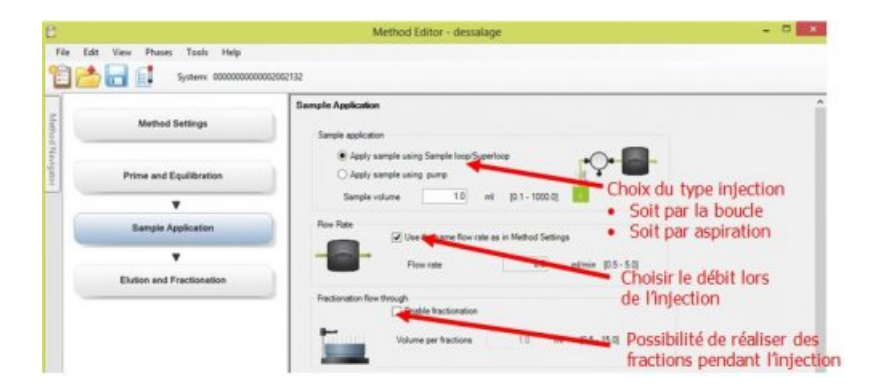

• 4ème page : Method Setting : Choix de colonne et choix de débit général

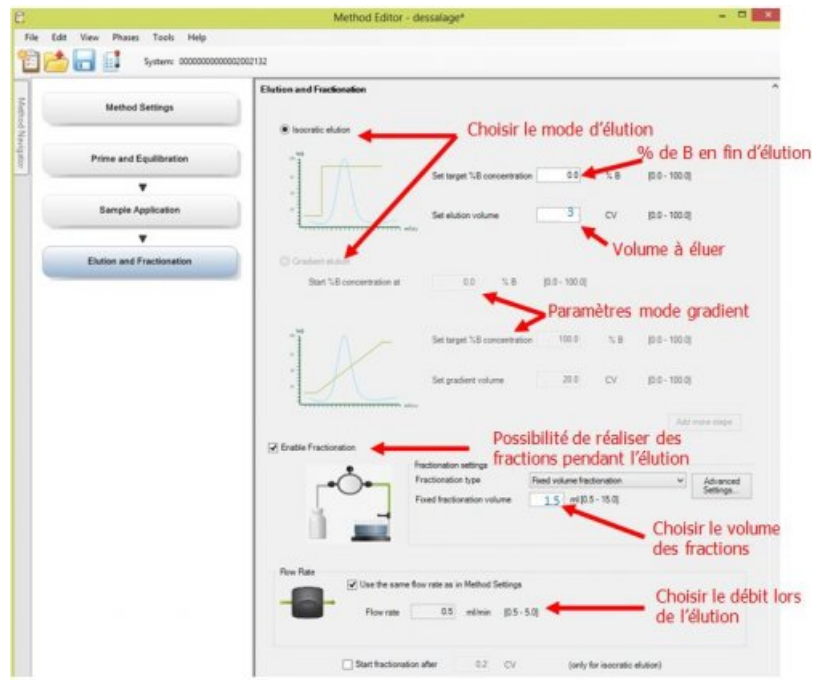

#### o 7.2 Utilisation de l'application « System Control »

Elle permet de lancer une méthode déjà enregistrée.

# Exemple de lancement d'une méthode "test" :

• Lancer SYSTEM CONTROL et cliquer sur « CONNECT »

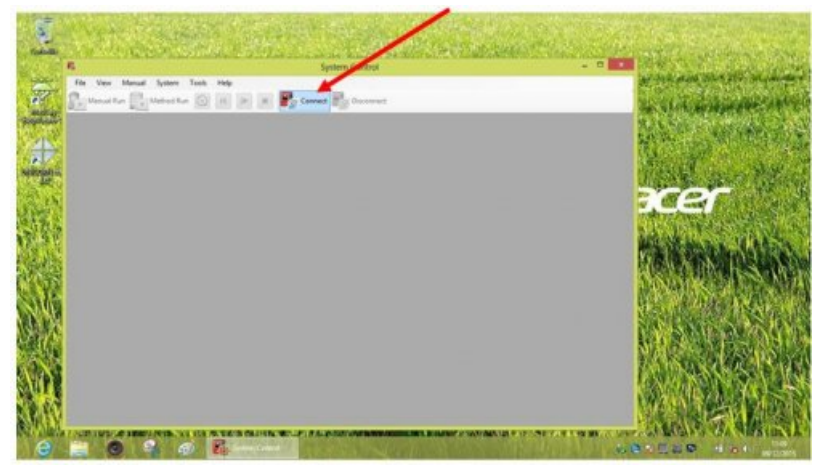

• Cliquer sur METHOD RUN et choisir la méthode dans la liste puis OK

| 6                                                                                | System Contr                       | te anne instant i tha an aile aile<br>ai                                                                                                    | - 0 2010    |                        |
|----------------------------------------------------------------------------------|------------------------------------|----------------------------------------------------------------------------------------------------|-------------|------------------------|
| He Hew Menud From To                                                             | vih Hele<br>Select Metho           |                                                                                                    | / .         |                        |
| C assossssssssssssssssssssssssssssssssss                                         | Beledion Orleria<br># User defined |                                                                                                    | · · ·       | Multine for<br>Instant |
| etce = Hetce                                                                     | OPre-adved                         |                                                                                                    |             |                        |
| 100<br>80<br>80<br>80<br>80<br>80<br>80<br>80<br>80<br>80<br>80<br>80<br>80<br>8 | Foto care Spaten                   | Last realities Dested to<br>00/10/0815/18.30. System<br>00/10/0815/18.30. Defeat                                                                                                    | /           |                        |
| 80<br>80<br>80<br>80<br>80<br>80<br>80<br>80<br>80                               | Biet                               | DEC DE LO DE LO DE |             |                        |
| ****                                                                             |                                    |                                                                                                    |             |                        |
| 0 0.00 01 0.15 0                                                                 |                                    |                                                                                                    | EM 1.8 ON 1 | 1                      |
| The same of                                                                      | ( e )                              | Ch Canal                                                                                                    |             | - 100                  |

• Valider la méthode par Next

| ariable List             | >> | Phase                    | ariable                                             | Value | Range             |  |
|--------------------------|----|--------------------------|-----------------------------------------------------|-------|-------------------|--|
| lesuit Name and Location |    | Method Settings          | ColomVolume (CV)                                    | 1.000 | (0.100-999999-0)  |  |
|                          |    |                          | Column                                              | Any v |                   |  |
|                          |    | Method Settings          | RowRate (Jmin)                                      | 1.0   | [0.5 - 5.0]       |  |
|                          |    | Prime and Equilibration  | Equilibration June (CV)                             | 1.00  | [0.00 - 999999.0] |  |
|                          |    | Sample Application       | Loop Sample Volume (ml)                             | 1.00  | (0.00 - 999999 0) |  |
|                          |    | Wash out unbound         | Wash Column With V                                  | 1.00  | (0.00 - 999999 0) |  |
|                          |    | Button and Fractionation | Bution Start at 8 Concentration (%8)                | 0.0   | [0.0 - 100.0]     |  |
|                          |    | Buton and Fractionation  | Bution Rived Fractionation Jolume (mi)              | 1.0   | [0.5 - 15.0]      |  |
|                          |    | Bution and Fractionation | Target 8 concentration for encon segment_(T) (%8)   | 100.0 | (0.0 - 100.0)     |  |
|                          |    |                          | volume of elution gradient segment (1) (ml)         | 20.0  | [0.0 - 10000.0]   |  |
|                          |    | Bution and Fractionation | Target B concentration for elution a gment_(2) (%B) | 100.0 | [0.0 - 100.0]     |  |
|                          |    |                          | volume of elution gradient segment_(2) v()          | 0.0   | (0.0 - 10000.0)   |  |
|                          |    | Prime and Equilibration  | Equilbration Volume_1 (CV)                          | 1.00  | [0.00-999999.0]   |  |
|                          |    |                          |                                                     |       |                   |  |
|                          |    |                          |                                                     |       |                   |  |
|                          |    |                          |                                                     |       |                   |  |
|                          |    | Show details             |                                                     |       |                   |  |
|                          |    |                          |                                                     | 1     |                   |  |
|                          |    | Times tooks for extend   | ed variable cells                                   |       |                   |  |

• Donner un nom au fichier « résultats » et lancer la procédure

|                                                | Start Protocol - 000000000000202132 - test1 |          |
|------------------------------------------------|---------------------------------------------|----------|
| Variable List<br>Result Name and Location (22) | Run and                                     |          |
|                                                | Date: 09/12/2015 11:11:18 +01:00            |          |
|                                                | User Default                                |          |
|                                                | Method left1                                |          |
|                                                | Rest                                        |          |
|                                                | □ No reut                                   |          |
|                                                | Add inique identifier to result name        |          |
|                                                | Directory:                                  |          |
|                                                | /Defaultione Bow                            | H        |
|                                                | Name                                        |          |
|                                                | test1 003                                   |          |
|                                                |                                             |          |
|                                                | N 1                                         |          |
|                                                |                                             | 10 C     |
|                                                | 5.6                                         | N N      |
|                                                |                                             | 1        |
| 22                                             | ( Park Linds                                | Put Caud |

**Remarque :** suivre à l'écran le déroulé des différentes étapes. Une demande et une confirmation seront proposées au cours de la procédure si vous avez choisi l'injection par la boucle (LOOP).

#### O 7.3 Utilisation de l'application « Evaluation »

Elle permet d'analyser les profils obtenus lors des chromatographies.

# Exemple d'évaluation d'une "Chromatographie échangeuse d'ions"

- Ouvrir l'application « EVALUATION »
- Ouvrir le fichier résultats

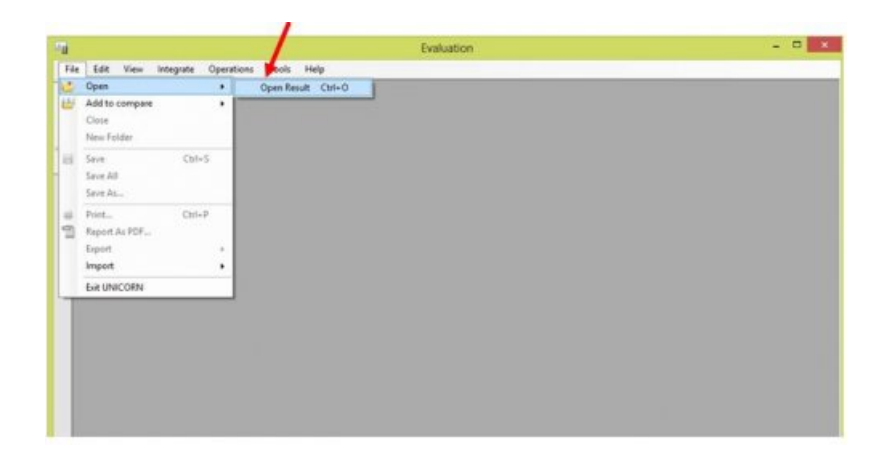

• Choisir le fichier correspondant à l'analyse à faire.

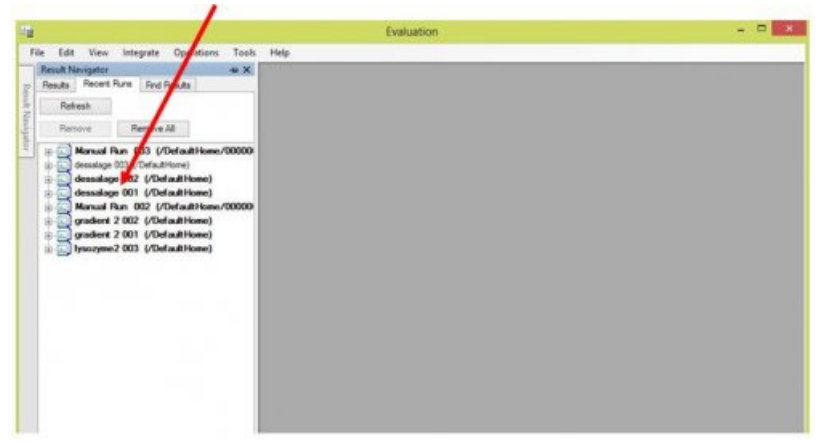

• Intégrer les pics et choisir les paramètres à laisser sur le graphe

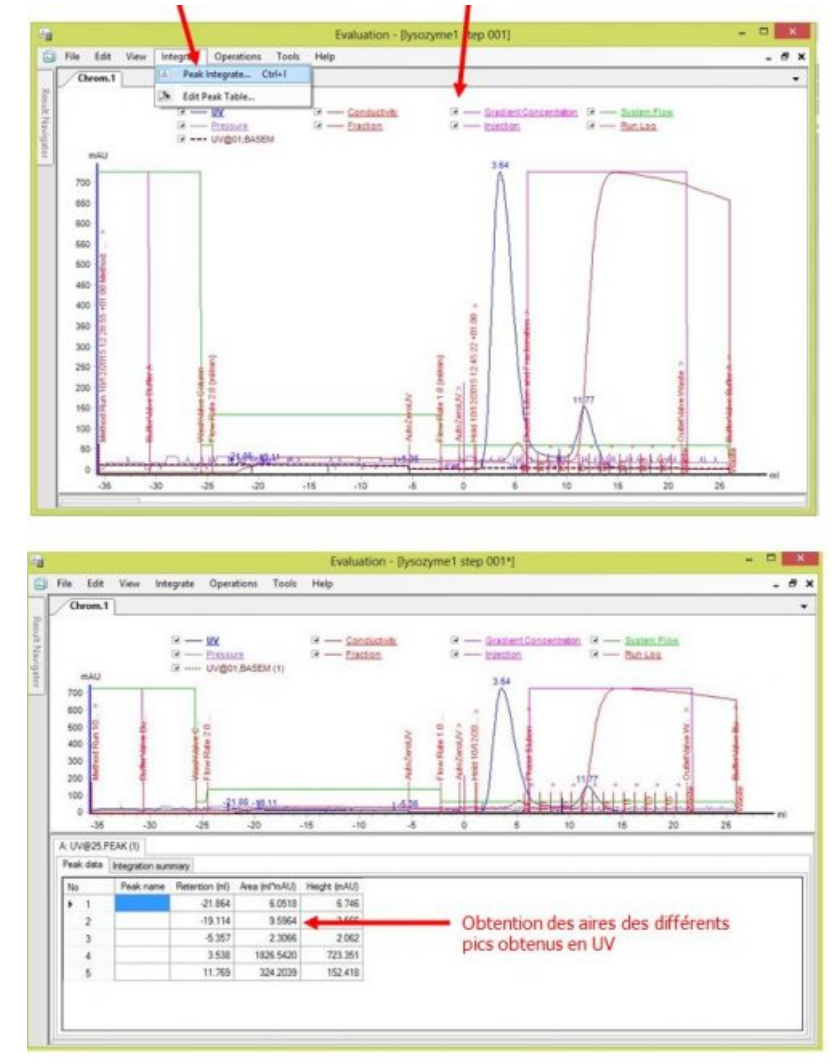

• Éditer les pics obtenus (Nommer et/ou éliminer certains pics)

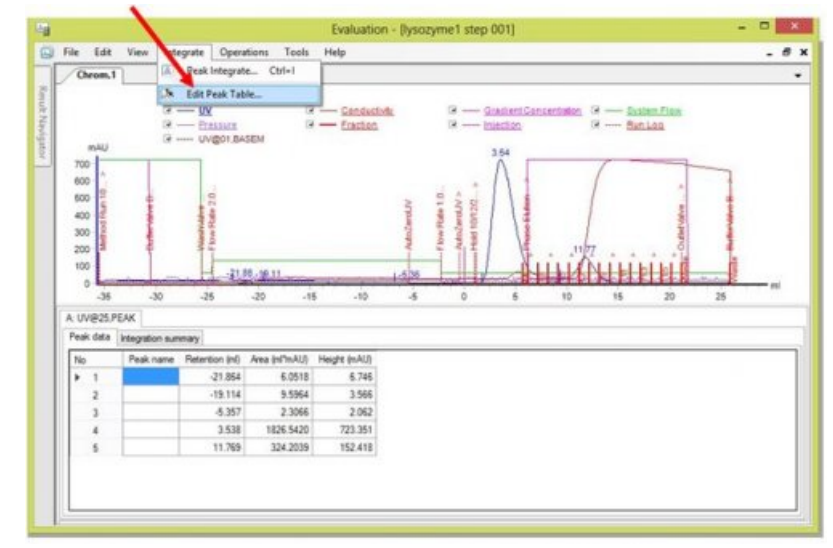

• Pour éliminer les pics non désirés

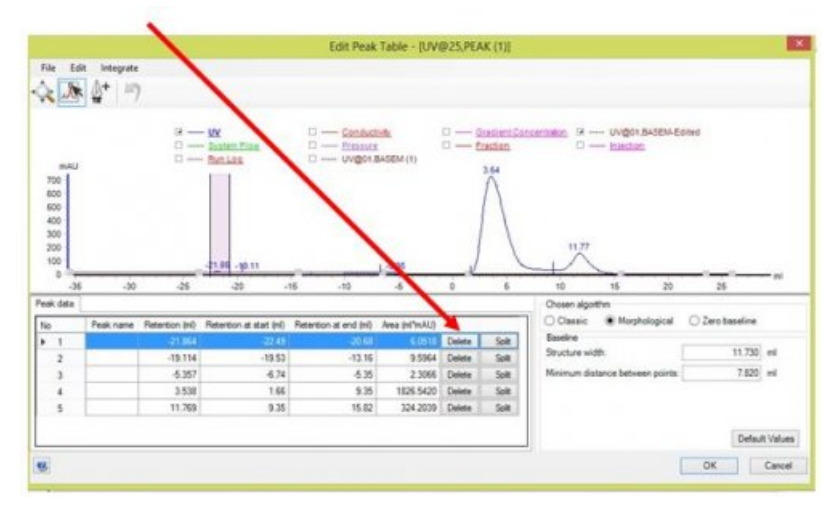

• Pour nommer les pics obtenus

| File Edit Integrate                                                            |                                     | Edit Peak Table -               | (UV@25,PEAK (1)) | 1                                                                              |              |
|--------------------------------------------------------------------------------|-------------------------------------|---------------------------------|------------------|--------------------------------------------------------------------------------|--------------|
| mAU<br>700<br>600<br>600<br>600<br>500<br>500<br>500<br>500<br>500<br>500<br>5 | 9 W<br>Sutar Sia<br>                |                                 | 0 - Singleton    | Constitution 9 Unigot BAGBA-Editors<br>- Examinan<br>- 11.277<br>- 10 15 20 25 | ni           |
| Peak data                                                                      | Atention InD Retention at start ini | Betenton at end init. Area init | 540              | Chosen algotthm<br>Classic  Morphological  Zero baseli                         | 16           |
| 1                                                                              | 3.538 1.6                           | 6 9.35 1826                     | 5420 Delete Sol  | E Baseline                                                                     | -            |
| * 2                                                                            | TL750 9.3                           | 5 1542 334                      | 2019 Delete Sol  | Minimum diatance between points: 73                                            | 20 ml        |
|                                                                                |                                     |                                 |                  | De                                                                             | fault Values |

• Trouver l'aire correspondant à chaque fraction Operations>Fraction Histogram

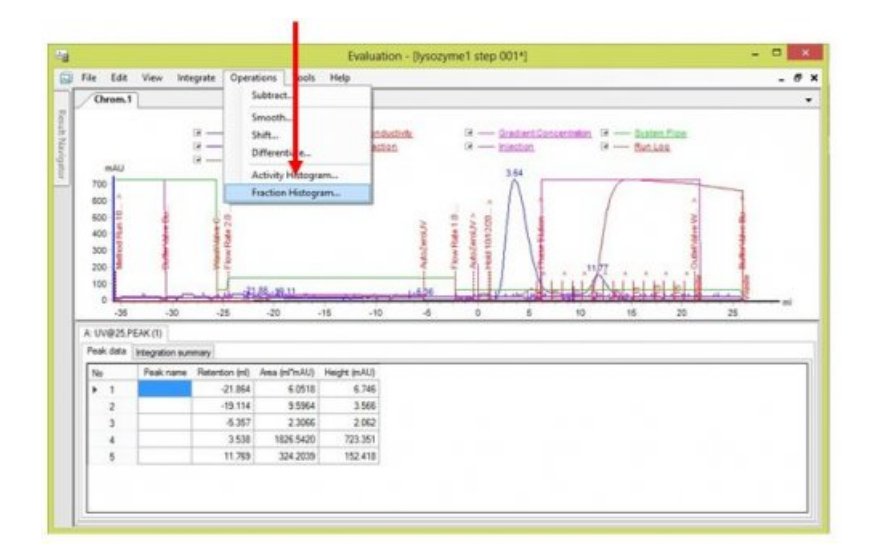

| ce chromatogram and curve:                                                                                                    | Source chromatogram                                                                                 | and fraction curve:                                                                                                    | Target chr                                                                                                    | omatogram and curve  | e                                                                                                    |
|----------------------------------------------------------------------------------------------------|----------------------------------------------------------------------------------------------------|----------------------------------------------------------------------------------------------------|----------------------------------------------------------------------------------------------------|----------------------|----------------------------------------------------------------------------------------------------|
| m.1 v                                                                                                    | Owom.1                                                                                              |                                                                                                    | Chrom.1                                                                                                    |                      |                                                                                                    |
| Conductivity<br>Graduate Concentration<br>System Row<br>Pressure<br>UVIGOT.BASEM (1)                                                | 011 Fradion                                                                                         |                                                                                                    | 004<br>005:<br>009:<br>010:<br>013:<br>014:<br>015:<br>014:<br>015:<br>016:<br>017:<br>016:<br>017:<br>016:<br>017:<br>016:<br>017:<br>016:<br>017:<br>016:<br>017:<br>016:<br>017:<br>016:<br>020:<br>020:<br>020:<br>020:<br>020:<br>020:<br>020:<br>02 |                      | *                                                                                                    |
|                                                                                                    |                                                                                                    |                                                                                                    |                                                                                                    |                      |                                                                                                    |
|                                                                                                    |                                                                                                    |                                                                                                    | Curve nam<br>UV(20111                                                                                                    | ж<br>HIST            |                                                                                                    |
| h length (cm)                                                                                                    |                                                                                                    | UV@0111.HIST                                                                                                    | Curve nam<br>UV@0111                                                                                                    | ж<br>HIST            | Export Table                                                                                                    |
| h length (cm)<br>Fraction Start (ml) Stop (ml)<br>5 701 6 198                                                                       | Duration (nl) Area                                                                                  | UV@0111.HIST<br>(ml*mAU) Ext. coef.                                                                                           | Curve nam<br>UV@0111                                                                                                    | e:<br>HIST<br>Amount | Export Table<br>Printrable                                                                                                    |
| h length (cm)<br>Fraction Start (m) Stop (m)<br>5.701 6.198<br>6.198 7.198                                                          | Duration (nl) Area<br>0.497                                                                         | UV@0111.HIST<br>(ml*mAU) Est. coof.<br>59.227<br>56.148                                                                       | Curve nam<br>UV@0111                                                                                                    | HIST                 | Export Table<br>Print Table                                                                                                    |
| h length (cm)<br>Fraction Start (ml) Stop (ml)<br>5701 6.196<br>6.196 2.202<br>2.166 8.202                                          | Duration (ml) Area<br>0.497<br>1.000<br>1.004                                                       | UV@0111.HIST<br>(ml*mAU) Est. coef.<br>59.227<br>56.148<br>15.997                                                             | Curve nem<br>UV@0111.                                                                                                    | N:<br>HIST<br>Amount | Export Table<br>Printrable                                                                                                    |
| h length (cm)<br>Fraction 5.701 6.198<br>6.198 7.198<br>7.196 8.202<br>8.202 9.205                                                  | Duration (nl) Area<br>0.497<br>1.000<br>1.004<br>1.003                                              | UV@0111.HIST<br>(ml*mAU) Est. coef.<br>59.227<br>56.148<br>35.997<br>31.005                                                   | Curve nam<br>UVI20111                                                                                                    | n:<br>HIST<br>Amount | Export Table<br>Print rable                                                                                                    |
| h length (cm)<br>Fraction 5:701 6:198<br>7:198 8:202<br>8:202 8:202<br>9:205 10:199                                                 | Duration (ml) Area<br>0.497<br>1.000<br>1.004<br>1.003<br>0.994                                     | UV(@0111.HIST<br>(ml*AU) Ext. coef.<br>59.227<br>56.148<br>35.997<br>31.006<br>29.632                                         | Curve nem                                                                                                    | n:<br>HIST<br>Amount | Export Table<br>Print Table                                                                                                    |
| h length (cm)<br>Fraction Start (m) Stop (m)<br>5.701 6.198<br>7.198 8.202<br>8.202 8.205<br>9.205 9.11.199<br>10.199 11.199        | Duration (ef) Area<br>0.497<br>1.000<br>1.004<br>1.003<br>0.994<br>1.000                            | UV@0111.HIST<br>(ml*mAU) Est.coof.<br>56.148<br>35.897<br>31.006<br>29.632<br>58.266                                          | Curve nam                                                                                                    | n:<br>HIST<br>Amount | Export Table<br>Print Table<br>Possibilité                                                                                                    |
| h length (cm)<br>Fraction 5701 6.198<br>6.198 7.198<br>8.202 8.202 8.205<br>9.205 10.199<br>10.195 11.199<br>11.199 12.203          | Duration (inf) Area<br>0.437<br>1.000<br>1.004<br>1.003<br>0.994<br>1.000<br>1.004                  | UV@0111.HIST<br>59.227<br>56.148<br>35.997<br>31.005<br>29.632<br>58.286<br>137.966                                           | Curve nam                                                                                                    | M.<br>HIST<br>Amount | Export Table<br>Print Table<br>Possibilité<br>d'export en                                                                                           |
| h length (cm)<br>Fraction Start (m) Stop (m) 5707 6.198 7.198 8.202 8.202 8.205 9.205 10.199 10.199 11.199 11.203 12.203 13.206     | Duration (nl) Area<br>0.497<br>1.000<br>1.004<br>1.003<br>0.994<br>1.000<br>1.004                   | UVi@01111.HIST<br>59.227<br>56.148<br>35.897<br>31.005<br>229.532<br>58.286<br>137.966<br>81.622                              | Conc.                                                                                                    | Amount               | Export Table<br>Printrable<br>Possibilité<br>d'export en                                                                                            |
| h length (cm)<br>Fraction 5/01 6.198<br>6.198 7.198<br>2.202 8.202<br>8.202 9.205<br>9.205 10.199<br>11.199 11.203<br>11.203 11.203 | Duration (ad) Area<br>0.497<br>1.000<br>1.004<br>1.003<br>0.994<br>1.000<br>1.004<br>1.004<br>0.993 | UV@0111.HIST<br>(al"AAU) Est.coof.<br>59.227<br>56.148<br>35.897<br>31.005<br>59.226<br>59.226<br>137.966<br>81.622<br>22.245 | Curve nem<br>UVe0111                                                                                                    | Amount               | Expert Table<br>Print Table<br>Print Table<br>Print Table<br>Print Table<br>Print Table<br>Print Table<br>Print Table<br>Print Table<br>Print Table |

#### o 7.4 Application « Administration »

Elle permet d'installer et de paramétrer le logiciel Unicorn®

Exemples de résultats obtenus :

E Feuille de résultats obtenus (PDF de 62.9 ko)

Ce document contient des résultats expérimentaux obtenus par les étudiants de BTS 2ème année du lycée Valin à La Rochelle en avril 2016

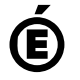

Académie de Poitiers. de Poitiers II ne peut en aucun cas être proposé au téléchargement ou à la consultation depuis un autre site.